## HOW TO LINK YOUR ACCOUNT

- 1. FROM THE HOME PAGE, CLICK LOGIN
- 2. ENTER YOUR USER NAME
- 3. ENTER YOUR PASSWORD
- 4. CLICK LOGIN. YOU ARE NOW LOGGED IN
- 5. CLICK ON YOUR USER NAME AT THE TOP RIGHT
- 6. UNDER ACCOUNT MANAGEMENT SELECT ACCOUNT TYPE
- 7. IN THIS EXAMPLE, WE WILL LINK PROPERTY TAX

| YOU ARE HERE: Activity Feed          |  |  |
|--------------------------------------|--|--|
|                                      |  |  |
| Select Account Type  Add New Account |  |  |
| Select Account Type                  |  |  |
| PA-Payroll                           |  |  |
| PT-Property Taxes                    |  |  |
| UB-Utility Billing                   |  |  |

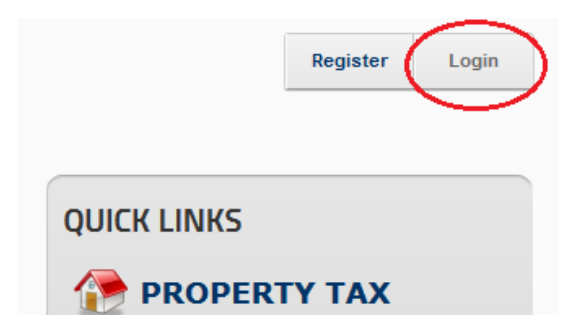

- 8. THEN CLICK ON ADD NEW ACCOUNT
- 9. ENTER THE JURISDICTION NUMBER IN THE DROP DOWN BOX (THE FIRST 3 DIGITS OF THE ROLL NUMBER). ON THE NEXT LINE ENTER YOUR ROLL NUMBER. THE ROLL NUMBERS CAN BE FOUND ON YOUR PROPERTY TAX STATEMENT. IGNORE THE FIRST 3 DIGITS (JURISDICTION NUMBER) LEAVING A ROLL NUMBER OF # # # # # # # # # # # 0000

| ACCOUNT MANAGEMENT  |                                             |  |
|---------------------|---------------------------------------------|--|
| PT-Property Taxes 🔻 | Add New Account                             |  |
| Add PT Account      |                                             |  |
| Jurisdiction:       | 010-CITY OF BELLEVILLE                      |  |
| Roll:               | 010-CITY OF BELLEVILLE                      |  |
|                     | 020-CITY OF BELLEVILLE                      |  |
| Access Code / Pin:  | 030-CITY OF BELLEVILLE                      |  |
|                     | 040-CITY OF BELLEVILLE                      |  |
|                     | 050-CITY OF BELLEVILLE                      |  |
| Cancel Save         | 060-CITY OF BELLEVILLE                      |  |
|                     | 070-CITY OF BELLEVILLE                      |  |
|                     | 080-CITY OF BELLEVILLE                      |  |
|                     | 100-CITY OF BELLEVILLE (PREVIOUSLY THURLOW) |  |
| Accounts            | 200-CITY OF BELLEVILLE (PREV ANNEX WEST)    |  |
| Accounts            |                                             |  |

- 10. ENTER YOUR ACCESS CODE ALSO CALLED PIN (6 DIGITS). THIS CAN BE FOUND ON YOUR PROPERTY TAX STATEMENT AS WELL.
- 11. CLICK SAVE
- 12. YOU HAVE SUCCESSFULLY LINKED YOUR PROPERTY TAX ACCOUNT AND ALL SERVICES FOR THIS ACCOUNT ARE NOW AVAILABLE.